To schedule a report in NYBEAS, you must navigate to the Schedule Query page and either search or enter the Run Control ID for the report you wish to schedule and run.

#### Navigation – <u>Main Menu > Reporting Tools > Query > Schedule Query</u>

If you are running the report for the first time, begin with Step 1 below. If you are not running the report for the first time, on the Find an Existing Value tab, click on Search and then select the Run Control ID you previously created. You may skip to Step 3.

#### Step 1: Add the Report Run Control ID

| Schedule Query<br>Enter any information you have and click Search. Leave fi                                                   | elds blank for a list of all values.                                                                 |
|----------------------------------------------------------------------------------------------------|----------------------------------------------------------------------------------------------------|
| Find an Existing Value                                                                                                    |                                                                                                    |
|                                                                                                    |                                                                                                    |
| Search by: Run Control ID V begins with                                                                                       |                                                                                                    |
| Case Sensitive                                                                                                    |                                                                                                    |
| Search Advanced Search                                                                                                    | Click "Add a New Value"                                                                              |
| No matching values ver <b>Quick Tip:</b> If this is your second report, just hit the "Search" butto<br>Find an Existing Value | or later time running a NYBEAS<br>n, and select the Run Control ID<br>to Step 3 of the instructions. |

The first time you schedule a report in NYBEAS, you need to name the process you are running to generate the report. The name for your process is referred to as the Run Control ID. Each Report in NYBEAS will have a Unique Run Control ID. The appendix to these instructions lists the available reports and the Run Control ID associated with them.

After you click "Add a New Value" enter the Run Control ID and press the "Add" button.

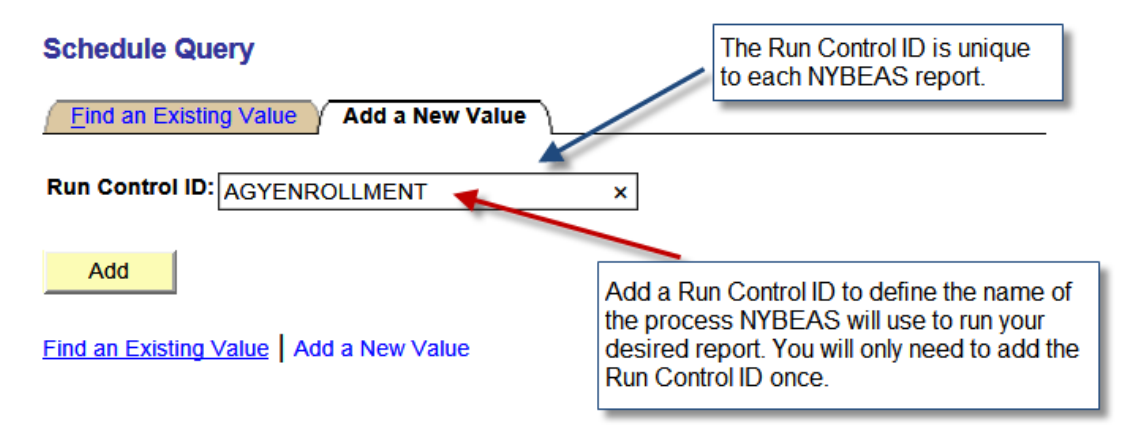

# Step 2: Search for the Report to be Associated with Your Run Control ID Schedule Query

| Run Control ID:                                | AGYENROLLMENT |       | Report Manager | Process Monitor                                                       | Run                                          |
|------------------------------------------------|---------------|-------|----------------|-----------------------------------------------------------------------|----------------------------------------------|
| Query Name:<br>*Description:<br>Update Paramet | ers           |       | Search         | Press the "Searc<br>find the report as<br>the Run Control I<br>added. | ch" button to<br>sociated with<br>D you just |
| Prompt Name                                    |               | Value |                |                                                                       |                                              |
|                                                |               |       |                |                                                                       |                                              |

Once you press the Search button, you will select the report associated with the Run Control ID you established. For this example, we will use BEA\_AGENCY\_HI\_ENROLLMENT.

| Scheduled Que                                                                       | ry Search Page                                                                                                    | QUICK HINT: To onl<br>queries, type "BEA" t                                                                                                    | ly show NYBEAS benefits then hit Search.                                                               |
|-------------------------------------------------------------------------------------|----------------------------------------------------------------------------------------------------|----------------------------------------------------------------------------------------------------|----------------------------------------------------------------------------------------------------|
| *Query Type:                                                                        | Queries                                                                                                    |                                                                                                    |                                                                                                    |
| Query:                                                                              | BEA                                                                                                    | Search                                                                                                    | Click Here to access the report                                                                        |
| Query                                                                               | -                                                                                                    | Customize   Find   View 100                                                                                                    | # First      • 1-12 of 129      Last                                                                   |
| BEA_AGENCY                                                                          | HI_ENROLLMENT                                                                                                    | Health Insurance Enrollment                                                                                                    | Public                                                                                                 |
| NOTE: As mor<br>information you<br>SPECIAL NOT<br>able to view a g<br>isolate NYBEA | e reports become availa<br>see on this page may no<br><b>TE FOR ARS USERS:</b> H<br>greater number of reports<br>S benefits reports, type " | ble, users will be able to schedule these re<br>ot be representative of your system access<br>HBAs who have access to the Accident Re<br>s. ARS queries may be scheduled using thi<br>'BEA" in the field <b>Query</b> and hit search. | eports too. Please note, the<br>5.<br>eporting System (ARS) will be<br>is page, or directly in ARS. To |

After you've selected the report associated with your Run Control ID (in this case the Run Control ID: AGYENROLLMENT defines BEA\_AGENCY\_HI\_ENROLLMENT), you will be brought to another page. For reports that list agency specific information, you will be brought to the following page.

#### Step 3: Schedule the Report

Once you enter your agency code information, you will see the following page.

### Schedule Query

| Run Control ID:                               | AGYENROLLMENT                                             |       | Report Manager | Process Monitor | Run                |
|-----------------------------------------------|-----------------------------------------------------------|-------|----------------|-----------------|--------------------|
| Query Name:<br>*Description:<br>Update Parame | BEA_AGENCY_HI_ENROLLMENT Health Insurance Enrollment ters |       | Search         | Pre             | ss the Run button. |
| Prompt Name                                   |                                                           | Value |                |                 |                    |
| DEPTID                                        |                                                           | 08000 | )              |                 |                    |

# Step 4: Process Scheduler Request Page

| rocess Sched                              | luler Request                     |                        |                           |                    |                      |
|-------------------------------------------|-----------------------------------|------------------------|---------------------------|--------------------|----------------------|
| User ID:                                  | TXC13                             |                        | Run Control ID:A          | GYENROLLMENT       |                      |
| Server Name:<br>Recurrence:<br>Time Zone: | PSUNX                             | Run Date:<br>Run Time: | 08/24/2015 🛐<br>4:54:24PM | Reset to Current I | Date/Time            |
| Process List                              |                                   |                        |                           |                    |                      |
| Select Descript                           | lion                              | Process                | s Name Process            | Туре *Туре         | *Format Distribution |
| Schedule                                  | ed Query Program                  | PSQUE                  | RY Applicatio             | n Engine Web       | XLS V Distribution   |
| ОК Са                                     | Press OK onc<br>set your file for | e you've<br>rmat.      |                           |                    |                      |

Once you schedule your report, you will receive a Process Instance number. **Schedule Query** 

| Run Control ID: | AGYENROLLMENT               |              | Report N | <u>Manager</u>     | Proces               | s Monitor                  | Run           |
|-----------------|-----------------------------|--------------|----------|--------------------|----------------------|----------------------------|---------------|
|                 |                             |              |          |                    | P                    | rocess Insta               | ance:649565   |
| Query Name:     | BEA_AGENCY_HI_ENROLLMENT    |              | Search   | <mark>۱</mark>     |                      |                            |               |
| *Description:   | Health Insurance Enrollment |              |          |                    |                      |                            |               |
| Update Parame   | ters                        |              |          | You will<br>number | now red<br>. This le | ceive a Pro<br>ts you know | cess Instance |
| Prompt Name     |                             | <u>Value</u> |          | was suo            | cessful              | ly schedule                | ed.           |
| DEPTID          |                             | 08000        |          |                    |                      |                            |               |

# Step 5: Check on Your Report Status Schedule Query

| Run Control ID: | AGYENROLLMENT               | Ē            | Report N | lanager | Proces             | s Monitor                 | Run                        |
|-----------------|-----------------------------|--------------|----------|---------|--------------------|---------------------------|----------------------------|
|                 |                             |              |          |         | P                  | rocess Insta              | ance:649565                |
| Query Name:     | BEA_AGENCY_HI_ENROLLMENT    |              | Search   | 1       |                    |                           |                            |
| *Description:   | Health Insurance Enrollment |              | ] ,      |         |                    |                           |                            |
| Update Parame   | ters                        |              | -        | From he | ere you<br>ed repo | can check<br>ort's status | on your<br>by clicking the |
| Prompt Name     |                             | <u>Value</u> |          | Process | s Monito           | or Link.                  |                            |
| DEPTID          |                             | 08000        |          |         |                    |                           |                            |

By clicking the Process Monitor link, you can observe your scheduled report. When it first starts the Run Status will say "Queued". You may click the "Refresh" button to update this page and see if your scheduled report's status changed. When your scheduled report is running, the run status will say "Processing". When it is completed, the Run Status will update to say "Success" or "Error".

Additionally, once your report is scheduled, you may do other work in NYBEAS and check on its status later to see when the process finished. For large reports that involve a great deal of information, this is recommended.

| Process List        | erver List         |                 |             |                          |           |                                 |
|---------------------|--------------------|-----------------|-------------|--------------------------|-----------|---------------------------------|
| View Process Reque  | est For            |                 |             |                          | Sta       | atus of your scheduled report   |
| User ID: TXC13      | 🔍 Туре:            |                 | ~           | Last: 1 Days V           | Refresh   |                                 |
| Server:             | ✓ Name:            |                 | Q           | Instance: to             |           |                                 |
| Run                 | Distribution       |                 | ~           | Save On Refresh          | ı         |                                 |
| Process List        | Status             |                 |             | Customize   Find   Vie   | w All   🛅 | First 🖸 1-2 of 2 🕨 Last         |
| Select Instance Seq | . Process Type     | Process<br>Name | <u>User</u> | Run Date/Time            | Run St    | tus <u>Distribution</u> Details |
| 649566              | Application Engine | PSQUERY         | TXC13       | 08/24/2015 5:00:19PM EDT | Succes    | s Posted <u>Details</u>         |

Once your report's Run Status says, "Success" and the Distribution Status says, "Posted" you may now open the report.

#### Step 6: View Your Report

To view the report you scheduled or to view an archived report result navigate to the Report Manager Page.

Navigation – Main Menu > Reporting Tools > Report Manager

On Administration tab on this page you will see the list of reports available and their corresponding request date and time (the run date). Select the report you just ran to open the file.

| List     | Explorer                          | Administration Arch         | ives                        | Select the report                         | you want to open.                         |
|----------|-----------------------------------|-----------------------------|-----------------------------|-------------------------------------------|-------------------------------------------|
| View Re  | ports For                         |                             |                             |                                           |                                           |
| User II  | D: TXC13                          | Туре:                       | ✓ Last:                     | 1 Days N                                  | Refresh                                   |
| Status   | :                                 | V Folder:                   | Instance:                   | to                                        | :                                         |
| Report I | List                              | <u>ça</u>                   | stomize   Find   View       | All 📔 🛛 First 🗄                           | 1-2 of 2 🕨 Last                           |
| Select   | <u>Report Prcs</u><br>ID Instance | e Description               | <u>Request</u><br>Date/Time | <u>Format</u>                             | Status Details                            |
|          | 17235 649566                      | Health Insurance Enrollment | 08/24/2015<br>5:00:22PM     | Microsoft Excel<br>Files (*.xls)          | Posted Details                            |
|          | 17234 649565                      | Health Insurance Enrollment | 08/24/2015<br>4:56:26PM     | Microsoft Excel<br>Files (*.xls)          | Posted <u>Details</u>                     |
|          |                                   |                             | The                         | Report Managers<br>orts too, for up to th | stores previously ran<br>hirty (30) days. |

Once you click on the link, the following dialog box<sup>1</sup> will open.

| Internet Explorer                                                                                                 | ×     |
|----------------------------------------------------------------------------------------------------|-------|
| What do you want to do with<br>BEA_AGENCY_HI_ENROLLMENT-649566_xls?<br>Size: 585 KB<br>From: psswd.cs.state.ny.us |       |
| Open<br>The file won't be saved automatically.                                                                    |       |
| → Save                                                                                                    |       |
| → Save as                                                                                                    |       |
| C                                                                                                    | ancel |

<sup>&</sup>lt;sup>1</sup> The type of dialog box that appears could differ on where it appears and how it looks depending on the type and version of the browser you are using; also the time it takes for this dialog box to appear could vary depending on the population of the department you ran the report for.